This brief is intended for Control Engineers and Technicians who are installing, programming and maintaining a MediaPro Control System that communicates with an Allen-Bradley PanelView Plus (RSView Machine Edition).

It is assumed that you have some understanding of Show Control, Windows PCs, and some experience programming MediaPro 4000 Systems and Allen-Bradley PanelViewPlus (RSView Machine Edition) OCCs.

A) MediaPro Preparation

A.1) Required Firmware

| A.1.a) | IMC-4010/20: | IMC_119N.COD |         |
|--------|--------------|--------------|---------|
| A.1.b) | ICM-4020E:   | 3225124F.COD |         |
| A.1.c) | ICM-4020:    | 3220124?.COD | pending |
| A.1.d) | SEM-4020:    | SEMDL081.cod |         |
|        |              |              |         |

A.2) Cable / Connectors (see also ICM, SEM and IMC documentation) A.2.a) IMC: Serial programming cable (provided with MP4000 software) for connection to PC (or equivalent cable/adapter). A.2.a.1) IMC Jack, 6-Pin RJ11 to DE9F (for PC) Adapter +12vdc 1 x No Connection RTS > 2 - 8 Clear to Send CTS < 3 - 7 Request to Send TxD > 4 - 2 Receive Data RxD < 5 - 3 Transmit Data Ground 6 - 5 Ground A.2.b) IMC: {null modem of above PC adapter} for connection to PanelViewPlus (or equivalent cable/adapter). A.2.b.1) IMC Jack, 6-Pin RJ11 to DE9F (for PVP) Adapter +12vdc 1 x No Connection RTS > 2 - 7 Clear to Send CTS < 3 - 8 Request to Send TxD > 4 - 3 Receive Data RxD < 5 - 2 Transmit Data Ground 6 - 5 Ground

A.2.c) Refer to MediaPro documentation for ICM and SEM pinouts.

## A.3) MediaPro configuration

```
A.3.a) Open ICM Dialog
A.3.b) Open Port Configuration Tab
A.3.c) Port 2: DF1 Slave, 19.2K, No Parity, 8 Data, 1 Stop
A.3.d) DF1 Configuration
Data From MP (o): 600
Qty (w): 8
Data Type: B
To File: 14
PLC Data: 0
Data to MP (i): 600
Qty (w): 8
Data Type: B
From File: 13
PLC Data: 0
```

|                              | Port       | Туре     |      | Baudi | ate      | Parit | y     | Bi  | its       | B | lits |     |        | Alias                                   |       |
|------------------------------|------------|----------|------|-------|----------|-------|-------|-----|-----------|---|------|-----|--------|-----------------------------------------|-------|
| Port 0                       | NTSC Exter | nal Sy   | nc 🔻 | n/a   |          | n/a   |       | n/a | 'a n      |   | a    |     |        |                                         | ĵ.    |
| Port 1                       | Maintenanc | e Port   | 1000 | 19200 | ť.,      | None  |       | 8   |           | 1 |      |     |        |                                         | j.    |
| Port 2                       | DF1 Slave  |          | -    | 19200 |          | None  | -     | 8   | •         | 1 | -    |     |        |                                         | 1     |
| Port 3                       | Default    |          | -    | 19200 |          | None  | -     | 8   | -         | 1 | +    |     |        |                                         | 1     |
| Port 4                       | DMX-512    |          | -    |       |          | None  |       | 8   | -         | 1 | -    | DM≿ | <      |                                         | 1     |
| Port 5                       | Default    |          | -    | 19200 | -        | None  | •     | 8   | +         | 1 | -    |     |        |                                         |       |
| Dark 2                       | MF (U)     | (₩)<br>0 | гуре | 5 711 | 2<br>1.4 | Data  | 7     | mr  | (I)<br>CO | 0 | (₩)  | Р   | he     | 12                                      | Data  |
| Port 3                       | 000        | 0        | D    |       | 14       |       | ,     |     | 00        |   | 0    | D   |        | 13                                      | U     |
| - oit J                      |            |          |      | -     |          |       |       |     |           |   |      |     | Ţ      |                                         | 2     |
| Port 4                       |            |          |      | -     |          |       |       |     |           |   |      |     |        |                                         |       |
| Port 4<br>Port 5             |            |          | _    |       |          |       | - 211 |     | _         |   |      |     | -102 J | 18 - 18 - 18 - 18 - 18 - 18 - 18 - 18 - | 200   |
| Port 4<br>Port 5             |            |          |      |       |          |       |       |     |           |   |      |     |        |                                         |       |
| Port 4<br>Port 5<br>Iodule ( | Lomment —  |          |      |       |          |       |       |     |           |   |      |     |        |                                         | 10 10 |

## A.3.e) Download and Verify config

A.3.f) Using the appropriate cable/adapter connect Port 2 to the PC.

B.1) RSLinx Enterprise B.1.a) Communication Setup B.1.b) Create a new configuration B.1.c) Local Tab B.1.d) RSLinx Enterprise B.1.e) Add Driver (right click) B.1.f) Serial DF1 to PLC5, SLC-5, or Logix Platforms B.1.f.1) General Tab Name: Serial-DF1 ComPort: 1 (Use whatever is correct for the PC!) Device: PLC CH0 Station Number: 7 B.1.f.2) Link Tab Baud: 19,200 Stop Bits: 1 Parity: None Error Check: BCC Ack/Poll Timeout: 3000ms Max Retries: 3 B.1.g) It should begin Browse Cycling (dots on the ICON rotate) and find the ICM/SEM/IMC "1, 1785-L30A, MediaPro" B.1.g.1) If it does not find it, it may be necessary to restart the application or the PC. B.1.h) Device Shortcuts, Add "MP2" (abbreviation for Mediapro Port 2 ?) You can use whatever works for you, it just becomes part of the tag that points to the PVP comm port and protocol. e.g. {::[MP2]B13:0/0} B.1.i) Click on the shortcut and the "1, 1785-L30A, MediaPro" (both should be grayed) B.1.j) Device Shortcuts, Apply B.1.k) Copy - yes B.2) RSLinx Enterprise B.2.a) Communication Setup B.2.b) Target Tab B.2.c) RSLinx Enterprise B.2.d) DF1P2P, Serial-DF1 B.2.e) Properties B.2.e.1) General Tab Name: Serial-DF1 ComPort: 1 (Use whatever is correct for the PVP!) Device: PLC CH0 Station Number: 7 B.2.e.2) Link Tab Baud: 19,200 Stop Bits: 1 Parity: None Error Check: BCC Ack/Poll Timeout: 300ms Max Retries: 2 B.2.f) Device Shortcuts, "MP2" B.2.g) Click on the shortcut and the "1, 1785-L30A, MediaPro" (both should be grayed) B.2.h) Device Shortcuts, Apply, OK

| 🖌 RSView Studio [Demo Mode]                                                                                                    |
|----------------------------------------------------------------------------------------------------|
| File <u>V</u> iew Application <u>T</u> ools <u>W</u> indow <u>H</u> elp                                                        |
|                                                                                                    |
| Communication Setup - RNA://\$Local/TEMP/RSLinx Enterprise         Device Shortcuts         MP2         Target Local         P |
| ● 品 1, 1785-L30A, MediaPro<br>● 品 EtherNet, Ethernet<br>● 品 VB175L, Backplane                                                  |
| Application Explorer - Temp                                                                                                    |
| Mode: Online Browse cycled: Serial-DF1                                                                                         |
| Select File                                                                                                    |
| Add <u>Remove</u> Apply <u>C</u> opy OK Cancel <u>H</u> elp                                                                    |
| Communicati                                                                                                    |
| 🖄 🗘 In service. The server RNA://\$Local/Temp:Temp on computer localhost is now active. 📰 🗋 🔤 lear 🔤                           |
| or Help, press F1                                                                                                    |

```
B.3) Graphic -> Display -> New (right click)B.3.a) Object -> PushButton -> MomentaryB.3.b) Drag one out in display window
```

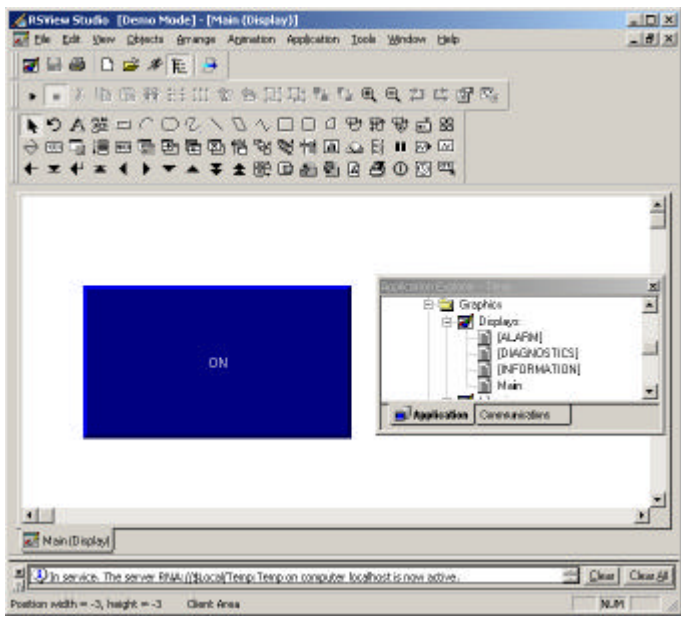

```
B.3.c) Properties (right click)
B.3.d) State -> State 0 -> caption "OFF"
B.3.e) State -> State 1 -> caption "ON"
B.3.f) Connections
B.3.f.1) Value Row, Tag Column, Click on the Grey "+++"
B.3.f.2) Refresh all folders (right click)
B.3.f.3) MP2 -> Online -> B13 -> B13:0 , ok
```

| Tag Browser                                                                                                    |                      |             | ?× | Momentary                  | Push Butto   | n Properties                        |            |           |      |
|----------------------------------------------------------------------------------------------------|----------------------|-------------|----|----------------------------|--------------|-------------------------------------|------------|-----------|------|
| Select Tag<br>Folders                                                                                            | Contents of V::MP2/0 | Online/B13' |    | General S                  | tates   Comr | non Connection                      | IS         |           |      |
| Temp<br>MP2<br>Diagnostics<br>Online<br>B13<br>Diagnostics<br>B13<br>Diagnostics<br>B13<br>Diagnostics<br>System | Name                 | Description |    | Name<br>Value<br>Indicator | → C:[M]      | Tag /<br>P2]B13:0/0}<br>P2]B14:0/0} | Expression | 12<br>••• | 99 E |
| Tag filter:                                                                                                    |                      |             | •  |                            |              |                                     |            |           |      |
| Selected Tag                                                                                                    |                      |             | _  |                            |              |                                     |            |           |      |
| Home area: /                                                                                                    |                      |             |    |                            |              |                                     |            |           |      |
|                                                                                                    |                      |             |    |                            |              |                                     |            |           |      |

```
B.3.f.4) Change Value Tag to {::[MP2]B13:0/0} (a single bit)
B.3.f.5) Copy/Paste Tag to indicator row
B.3.f.6) Change Indicator Tag to {::[MP2]B14:0/0}
B.3.f.7) Apply, OK
```

| Display Type                                            | Size                                        |
|---------------------------------------------------------|---------------------------------------------|
| C On Top                                                | Ose current size     Specify Size in Pixels |
| Cannot Be Replaced                                      | ∭idth: 640 Height: 480                      |
| Di <u>s</u> play Number: 1                              | Position                                    |
| Security Code: 🔹 💌                                      | X 0 Y.0                                     |
|                                                         | Background Color                            |
|                                                         |                                             |
| - ···                                                   |                                             |
| Disable Initial Input Focus                             |                                             |
| Disable Initial Input Focus<br>Maximum Tag Update Rate: |                                             |

B.3.j) Apply, OK, OK B.3.k) File -> SaveAs -> Main B.3.l) Close the Display window.

B.4) System -> Startup B.4.1 Check, Initial Graphic: Main -> OK

B.5) Application -> Create Runtime Application B.5.a) File name ..., Save

B.6) Tools -> Transfer Utility
B.6.a) Select the application you just created
B.6.b) Run Application when download completes, Check
B.6.c) When application runs, replace communications, Check
{Warning: Make certain that the programming communications
 settings are correct (i.e. Ethernet) or you might loose
 the ability to easily reprogram the PVP.
B.6.d) Select destination terminal
B.6.e) Download.

## C) Testing

C.1) Use the appropriate cable/adapter to connect Port 2 to the PVP.

| 2     | Dec | Hez | 7 | 6 | 5 | 4   | 3 | 2 | 1 | 0   |    | 10-2 | Dec | Hez  | 7 | 6    | 5 | 4   | 3 | 2 | 1 | 0   | 4 |
|-------|-----|-----|---|---|---|-----|---|---|---|-----|----|------|-----|------|---|------|---|-----|---|---|---|-----|---|
| 600   | 1   | ्य  | 0 | 0 | 0 | 0   | 0 | 0 | 0 | 1   |    | 600  | 1   | 1    | 0 | 0    | 0 | 0   | 0 | 0 | 0 | 1   |   |
| 601   | 0   | 0   | 0 | 0 | 0 | 0   | 0 | 0 | 0 | 0   | 1  | 601  | 0   | 0    | 0 | 0    | 0 | 0   | 0 | 0 | 0 | 0   |   |
| 602   | 0   | 0   | 0 | 0 | 0 | 0   | 0 | 0 | 0 | 0   |    | 602  | 0   | 0    | 0 | 0    | 0 | 0   | 0 | 0 | 0 | 0   |   |
| 603   | 0   | 0   | 0 | 0 | 0 | 0   | 0 | 0 | 0 | 0   |    | 603  | 0   | 0    | 0 | 0    | 0 | 0   | 0 | 0 | 0 | 0   |   |
| 604   | 0   | 0   | 0 | 0 | 0 | 0   | 0 | 0 | 0 | 0   |    | 604  | 8   | 8    | 0 | 0    | 0 | 0   | 1 | 0 | 0 | 0   |   |
| 605   | 0   | 0   | 0 | 0 | 0 | 0   | 0 | 0 | 0 | 0   |    | 605  | 0   | 0    | 0 | 0    | 0 | 0   | 0 | 0 | 0 | 0   |   |
| 606   | 0   | 0   | 0 | 0 | 0 | 0   | 0 | 0 | 0 | 0   |    | 606  | 0   | 0    | 0 | 0    | 0 | 0   | 0 | 0 | 0 | 0   |   |
| 607   | 0   | 0   | 0 | 0 | 0 | 0   | 0 | 0 | 0 | 0   |    | 607  | 0   | 0    | 0 | 0    | 0 | 0   | 0 | 0 | 0 | 0   |   |
| 608   | 0   | 0   | 0 | 0 | 0 | 0   | 0 | 0 | 0 | 0   |    | 608  | 0   | 0    | 0 | 0    | 0 | 0   | 0 | 0 | 0 | 0   |   |
| 609   | 0   | 0   | 0 | 0 | 0 | 0   | 0 | 0 | 0 | 0   | -  | 609  | 0   | 0    | 0 | 0    | 0 | 0   | 0 | 0 | 0 | 0   | 1 |
| Alias |     |     |   |   |   |     |   |   |   |     |    |      | )   |      |   |      |   |     |   |   |   |     | 3 |
| Got   | 0   | Got | 5 | 1 | 0 | iot | 0 |   | ( | Gol | to | Gol  | 0   | Gote | 5 | -516 | C | iot | 0 |   | ( | Got | 0 |

## D) Further PVP (RSV ME) development

D.1) Reconnecting the PC to the MediaPro DF1 port should not be necessary. D.1.a) Leave the target Shortcut / DF1 comm the way it is.

D.1.b) Remember to follow the tag format. e.g. {::[MP2]B14:0/1}

| 📲 Tags - /Tl | emp/                   |                  |         |             | _ 🗆 🗵         |
|--------------|------------------------|------------------|---------|-------------|---------------|
| Tag<br>Name: | Ind123                 |                  |         |             | Close         |
| Туре:        | Digital                | <b>~</b>         |         |             | Prev          |
| Description: | Ind123                 |                  |         |             | Ne <u>x</u> t |
|              |                        |                  |         |             | New           |
| Data Source  | e                      |                  |         |             | Help          |
| Address:     | Device     I::[MP2]B14 | © Memory<br>:0/1 |         |             |               |
| Search Fo    | ır:                    | Tag Name         | Туре    | Description |               |
|              |                        | 1 Button123      | Digital | Button123   |               |
|              |                        | 2 Ind123         | Digital | Ind123      |               |
|              | ton -                  | 3                |         |             |               |
|              | .em                    |                  |         |             |               |
|              |                        |                  |         |             |               |
|              | F                      |                  |         |             |               |
|              |                        |                  |         |             | •             |

Specifications subject to change at any time.
The data in this document incorporates proprietary rights
 of Anitech Systems Inc. 25021 Anza Drive, Valencia, CA 91355 USA
 (661)257-2184ph (661)257-2025fax Email Support@Anitech-Systems.com
 Web http://www.Anitech-Systems.com FTP ftp://ftp.Anitech-Systems.com
 Any party accepting this document does so in confidence and agrees
 that it shall not be duplicated in whole or in part, nor disclos ed
 to others, without the consent of ANITECH SYSTEMS.